## How to Apply for a Job as Scribe<sup>\*</sup> an Existing Employee

All employees with access to Workzoom must apply for jobs from their Workzoom profile. If you do not know your Workzoom log in please reach out to HR via email or by phone at HR@loyalist.ca or 613-386-7351 x114.

Note:Volunteer Firefighters do not have Workzoom accounts

1

Navigate to <u>curos.ca/curos/LOY2301</u> and log in using your Workzoom log in and password.

| 2 Click "Company" tile.                     |         |
|---------------------------------------------|---------|
| You have no outstanding to dos. Great work! | Human R |
| Company                                     |         |
| Company dashboard, directory and more       |         |

| <b>3</b> Here you will s                                                                   | ee open job postings. Click "Current Job Openings" to view all.                              |
|--------------------------------------------------------------------------------------------|----------------------------------------------------------------------------------------------|
|                                                                                            |                                                                                              |
|                                                                                            | Current Job Openings                                                                         |
| residents, the business<br>ance, while maintaining economic<br>ial and industrial activity | Crossing Guard<br>On-site View<br>Child & Youth Instructor<br>Leisure & Activity Centre View |
|                                                                                            | Visitor Experience/ Collections Assistant -Student Discovery Centre View                     |

## Ulick the position you want to apply for. Company Job Openings My Job Applications Company Job Openings (4) JOB OPENING STATUS \* JOB \* JOB OPENING STATUS \* Crossing Guard (CRSSNGGRD) Active - Posting Child & Youth Instructor (CHLDANDYTHINSTRCTR) Active - Posting Heritage, Culture, Tourism Student (HRTGCLTRTRSMSTDNT) Active - Posting

| <b>5</b> Click here "apply" butto             | on to apply for the position.                                                   |
|-----------------------------------------------|---------------------------------------------------------------------------------|
|                                               | <ul> <li>3 of 4</li> </ul>                                                      |
|                                               | Apply                                                                           |
| is,                                           | in and exceeding expectations. You value making a difference for the public and |
| ences, rou enjoy being the race of the rownsh | ip and exceeding expectations, for value making a difference for the public and |
| erly maintained and stored                    |                                                                                 |
| nd clean environment                          |                                                                                 |

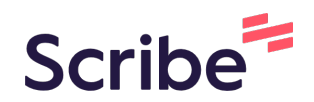

## How to attach your resume/coverletter to a job application on Workzoom

| 1 In order<br>"PERSON | to add your resume to your application navigate to an<br>NAL"       | d click on                                       |
|-----------------------|---------------------------------------------------------------------|--------------------------------------------------|
|                       | ADMIN PERSONAL                                                      |                                                  |
| unications Resources  |                                                                     |                                                  |
|                       | Company Contacts                                                    |                                                  |
|                       | Human Resources<br>Krista Wood 613-386-7351 x149<br>Health & Safety | Mission<br>To provide<br>community<br>and enviro |
|                       | Danielle Leonard 613-386-7351 x114                                  | <u>Vision</u><br>Provido en                      |
|                       | Sarah Hurley 613-386-7351 x130                                      | Enhancing<br>Using inne                          |
|                       | IT<br>Andrew Hooper 613-386-7351 x 135                              | Ensuring a                                       |

| 2 | Select your name. |
|---|-------------------|
|---|-------------------|

|      |          | nielle Leonard 💿 🕞      |
|------|----------|-------------------------|
|      | Learning |                         |
| (CS) | M        | Completed On 2023-04-12 |
|      |          |                         |

| 3 Cli         | ick "Career Histo  | ory"            |                     |                       |                            |          |
|---------------|--------------------|-----------------|---------------------|-----------------------|----------------------------|----------|
| ioard         |                    |                 |                     |                       | ADMIN                      | PERSONAL |
| sonal Profile | Emergency Contacts | Banking Details | Career History      | Work Details          |                            |          |
|               |                    |                 |                     | ~                     |                            |          |
|               |                    |                 |                     |                       |                            |          |
|               |                    | н               | luman Resources Con | sultant, Corporate Se | ervices                    |          |
| .ca           |                    |                 |                     | HOME ADDRESS          | 10-10-10 Galler I G-108007 | -        |
|               |                    |                 |                     | PHONE                 |                            |          |

| 4 Scroll down and Click "Job Appl<br>2018-02-20 YYYY-MM-DD Human Resource | s Consultant Corporate Services                                       |
|---------------------------------------------------------------------------|-----------------------------------------------------------------------|
| > Previous Employers                                                      | None                                                                  |
| > Formal Education                                                        | None                                                                  |
| > Business Associations                                                   | None                                                                  |
| > Job Applications                                                        | From 2023-04-28, Tax & Property Assessment Clerk (61) (1 more active) |
|                                                                           |                                                                       |

## **5** Select the application that you want to add your resume to.

| > Formal Education                       | None |                                      |
|------------------------------------------|------|--------------------------------------|
| > Business Associations                  | None |                                      |
| <ul> <li>Job Applications (3)</li> </ul> |      |                                      |
| APPLICATION DATE \$                      |      | JOB OPENING \$                       |
| 2023-04-28                               |      | Tax & Property Assessment Clerk (61) |
| 2023-04-12                               |      | Deputy Treasurer (63)                |
| <b>a</b> 2023-02-01                      |      | Accounting Clerk (1)                 |

**6** Click "Attach a File" and navigate in your files to your resume / coverletter.

|                                                                  |                              | AVAILABILITY           |                        |                 |                 |                      |
|------------------------------------------------------------------|------------------------------|------------------------|------------------------|-----------------|-----------------|----------------------|
| pplication Date                                                  | 2023-04-28                   | First Date Available   | YYYY:MM-DD             |                 |                 |                      |
| Withdrawn Date                                                   | YYYY:MM-DD                   | Last Date Available    | VYYY:MM-DD             |                 |                 |                      |
| ob Opening                                                       | Tax & Property Assessme      | Availability           |                        |                 |                 |                      |
| ob Opening Status                                                | Active - Posting             | Days of the Week       |                        |                 |                 |                      |
| Desired Start Date                                               | 2023-03-20                   | Current Job            | (                      |                 |                 |                      |
| atest Start Date                                                 | 2023-03-27                   | How To Contact         |                        | 5               |                 |                      |
| Attach a Flo                                                     |                              |                        |                        |                 |                 |                      |
| Application Form<br>Attach a File                                |                              |                        |                        |                 |                 |                      |
| Application Form<br>Attach a File<br>Overview<br>This role is an | integral part of service del | ivery to the residents | of Loyalist Township a | and contribute: | s to the achiev | ement of our Strateg |

7 Click "Save"

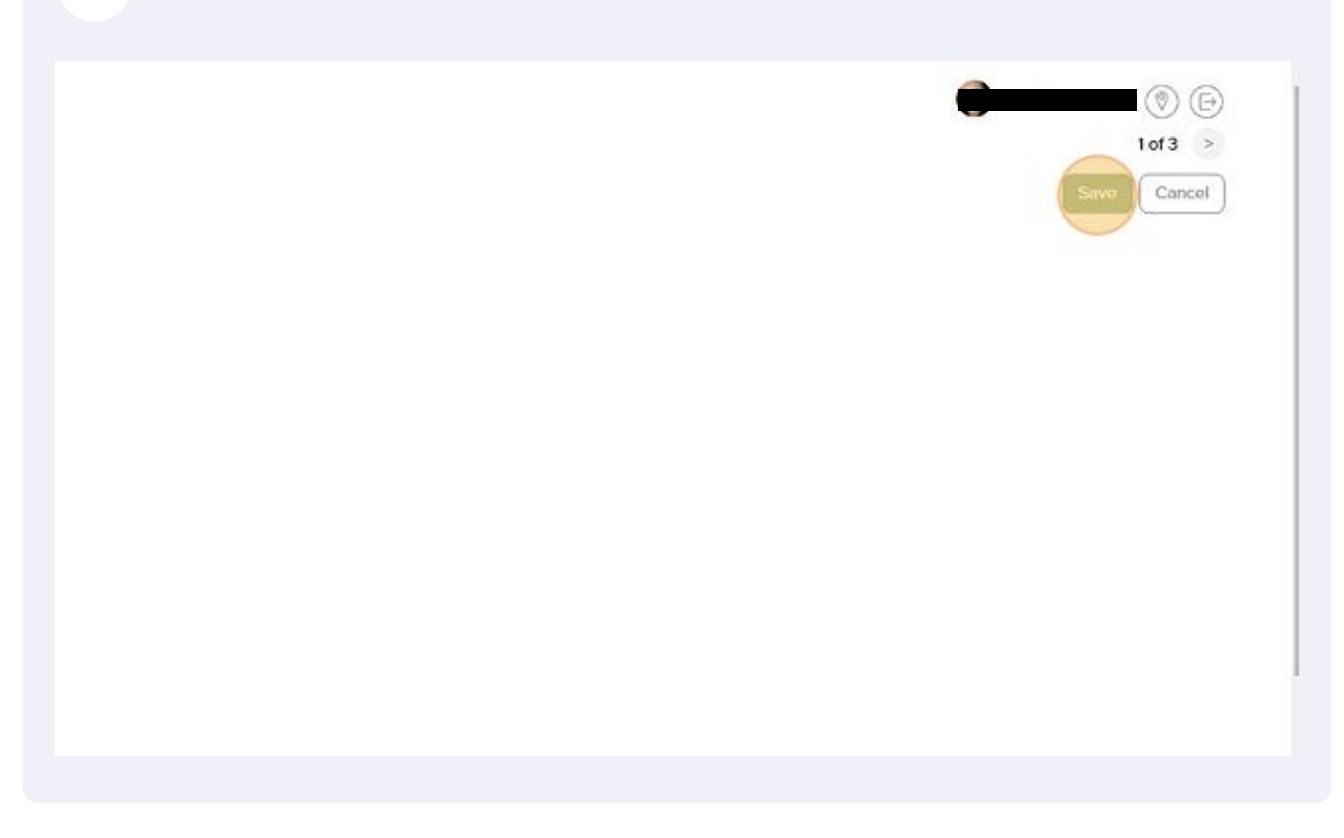

It may take a moment to save, you will receive a note on your screen that the save has been completed. From there you can return to your personal screen.

|        | ADMIN | PERSONAL |  |
|--------|-------|----------|--|
| ıltant |       |          |  |
| 4-DD   |       |          |  |
|        |       |          |  |
|        |       |          |  |
|        |       |          |  |
|        |       |          |  |
|        |       |          |  |

8